## How to register for digital magazines

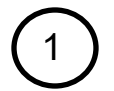

Checkout Our <u>New Digital Magazines</u> Available with your Silvis Library Card!

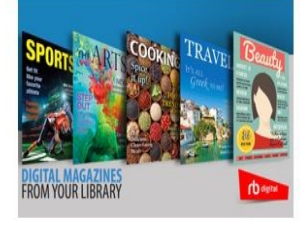

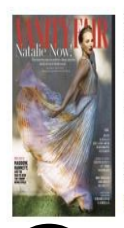

From entertainment to world affairs, business to style, design to society, Vanity Fair is a cultural catalyst, inspiring and driving the national conversation. Now the magazine has redefined storytelling for the Digital Age, bringing its high-profile interviews, stunning photography, and thought-provoking features to your device in a whole new way. Check out **Vanity Fair** and other popular magazines on RBdigital through the library. For instructions on how to register, *click here*. *To register. click this link:* 

https://www.rbdigital.com/50emagazine/service/magazines/?refresh=1

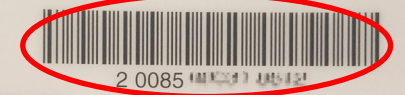

- l agree to:
- Accept responsibility for any use of this card
- Follow library policies and procedures
- Present card for account transactions
- Pay all fees and report lost or stolen card
  Report change of address or phone number Silvis Public Library

Signature

| Aire               | Already have an account? Login   |  |  |
|--------------------|----------------------------------|--|--|
| Library/Residence: | Illinois - Silvis Public Library |  |  |
| First Name:        |                                  |  |  |
| Last Name:         |                                  |  |  |
| Email:             | 3                                |  |  |
| Confirm Email:     | <b>Z</b>                         |  |  |
| Password:          |                                  |  |  |
| Confirm Password:  | 2                                |  |  |

- Visit the Silvis Library website and click on the RBdigital link. Click the "Create New Account" in the top right hand corner.
- 2. Register your card by using the barcode on the back.
- Find and select the Library:
  "Illinois– Silvis Public Library."
  Fill out the rest of your information. Finally, click the "Create Account" button.
- 4. On your smartphone or tablet, visit your application "app" store. It will be either of these three logos, depending upon if your smartphone or tablet is Android, Apple, or Kindle.

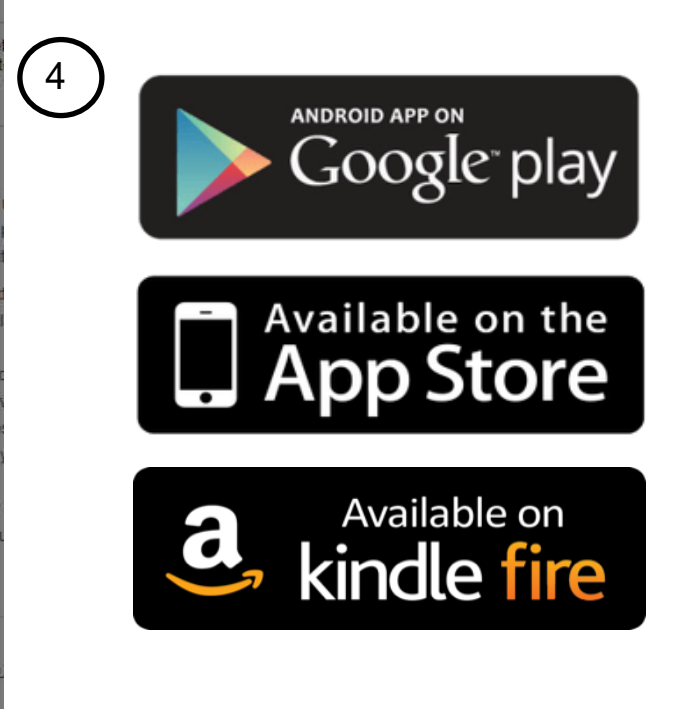

| 5 Google Play | Search                                         |                   | ٩               |                     |
|---------------|------------------------------------------------|-------------------|-----------------|---------------------|
| rb            | RBdigital<br>Recorded Books Inc.<br>E Everyone | Books & Reference | * * *           | ★ ☆ 10,099 <b>≗</b> |
| 6             |                                                | F                 | Add to Wishlist | Install             |
|               | Bdigital<br>ecorded Boo<br>Books & Refe        | oks Inc.<br>rence |                 |                     |
| UNINSTA       | LL                                             | OP                | PEN             |                     |
| (7)           |                                                |                   | _               | (8                  |
| ſ             | b digita                                       | al                |                 |                     |
|               |                                                |                   |                 |                     |
|               | CHOOSE COUNTRY                                 |                   |                 |                     |
| ENTE          | FIND ACCOUNT                                   | EMAIL             |                 |                     |
|               | NEXT →                                         |                   |                 |                     |
|               |                                                |                   |                 |                     |
|               | Need Help?                                     |                   |                 |                     |

- 5. In the search field, type in: RBdigital and click on the logo. When the option to install appears, click on that.
- 6. Once installed to your phone select the "OPEN" button.
- 7. Choose USA for country, and enter the email account you used to create the account.

8

8. Select under MD the **"RBDIGITAL MAGAZINE** VALUE COLLECTION". If this isn't selected, you will not be able to access the digital magazines.

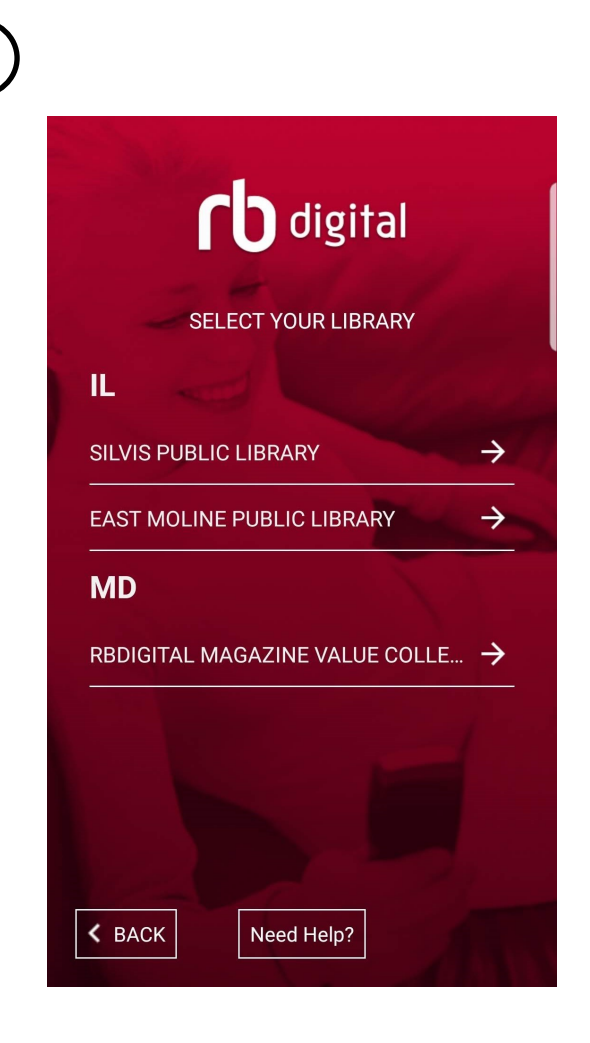

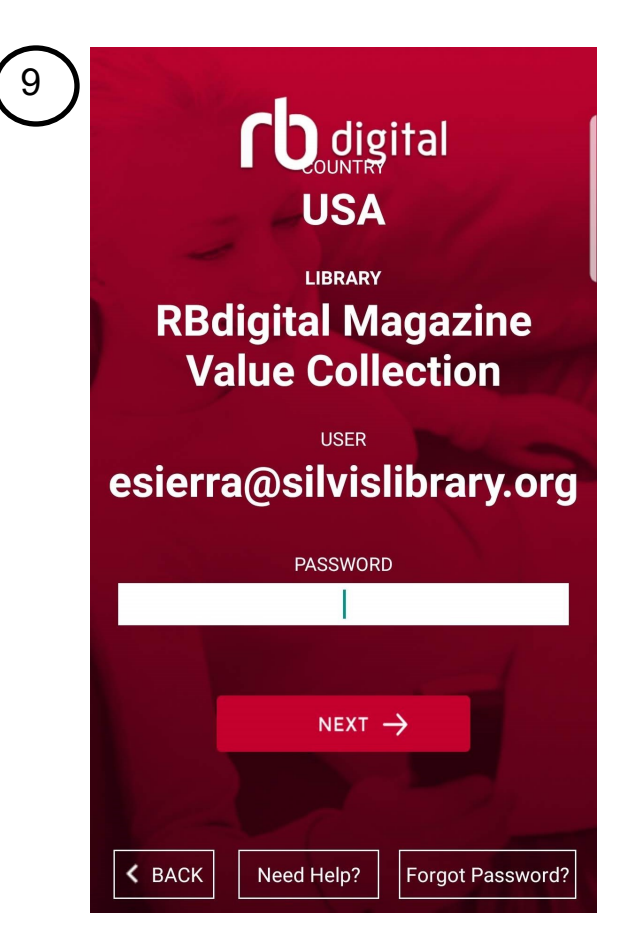

9. Enter the password you used to create your account.

You are now able to search for any digital magazine!